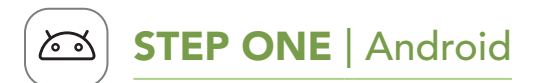

#### Download the My Audibel app

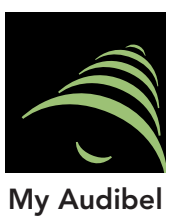

The My Audibel app makes it easy to control, adjust, and access nelpful features of your hearing aids with a compatible Android mobile device.

Use the **camera** on your device to download the app:

• Scan the **QR code** below and open the URL.

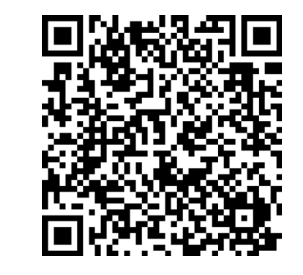

For a list of compatible devices, visit: www.audibel.com

# **STEP TWO** Android

Set up the My Audibel app and pair your hearing aids.

- 1. Tap the **Settings icon** on your device.
- 2. Ensure **Bluetooth** is on.
- 3. Turn your hearing aids **OFF** and then **ON** to activate **pairing mode**.
- 4. Open the My Audibel app. Tap **GET STARTED** to begin.
- 5 Review the terms of use: This includes End User License Agreement and privacy policy. Tap ACCEPT to continue.
- 6. Pair and connect your hearing aids. Follow the prompts:
- The app will ask **permission** to use location services to locate your hearing aids. Tap ALLOW.
- When a **pair of hearing aids** is found, you will be prompted to confirm they are yours and tap PAIR.
- You'll be asked to link the **My** Audibel app with your hearing aids. Tap ALLOW.

# **device**, if you prefer.

- Once your hearing aids are confirmed, a **congratulations** message appears. Tap CONTINUE.
- account:

- key features.
- Tap GOT IT.

You're all set to start using your app. See reverse side for Apple device instructions.

### Learn more about the My Audibel app Visit www.audibel.com for usage instructions, how-to videos, and more information on features.

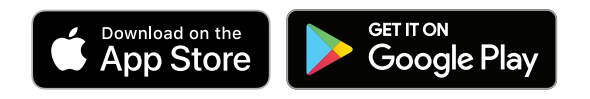

For Intrigue AI, My Audibel app, and iOS/Android compatibility information, please visit www.audibel.com. Use of the Made for Apple badge means that an accessory has been designed to connect specifically to the Apple product(s) identified in the badge, and has been certified by the developer to meet Apple performance standards. Apple is not responsible for the operation of this device or its compliance with safety and regulatory standards. Apple, iPad, iPad Air, iPad Pro, iPhone, and iPod touch are trademarks of Apple Inc., registered in the U.S. and other countries. iOS is a trademark or registered trademark of Cisco in the U.S. and other countries and is used under license.

App Store is a service mark of Apple Inc

Google, Android and Google Play are trademarks of Google LLC. The Android robot is reproduced or modified from work created and shared by Google and used according to terms described in the Creative Commons 3.0 Attribution License.

The Bluetooth® word mark and logos are registered trademarks owned by Bluetooth SIG, Inc. and any use of such marks by Starkey is under license. The Audibel logo, Edge Mode, Intrigue, My Audibel, and TeleHear are trademarks of Starkey Laboratories, Inc.

©2022 Starkey Laboratories, Inc. All Rights Reserved. 86701-010 12/22 BROC2976-00-EN-AB Patent: www.starkey.com/patents

# **STEP THREE** | Android

• If more than one hearing aid is found, you will see a **list**. (If you wear **2**, both a **left** and **right** will appear.) Select the **box(es)** next to your hearing aids. Tap CONNECT.

NOTE: Pairing can still be done through the **Bluetooth menu** of your

7. Sign in to the app. Create an

• Provide an active email address.

• Create a **password** following the **guidelines** and sign in.

8. Get onboarded. The app will show a short series of

permission screens:

• Read the **descriptions**.

• Tap ALLOW or CONTINUE.

• Review the app **home screen** overview and get to know the

## My Audibel app overview

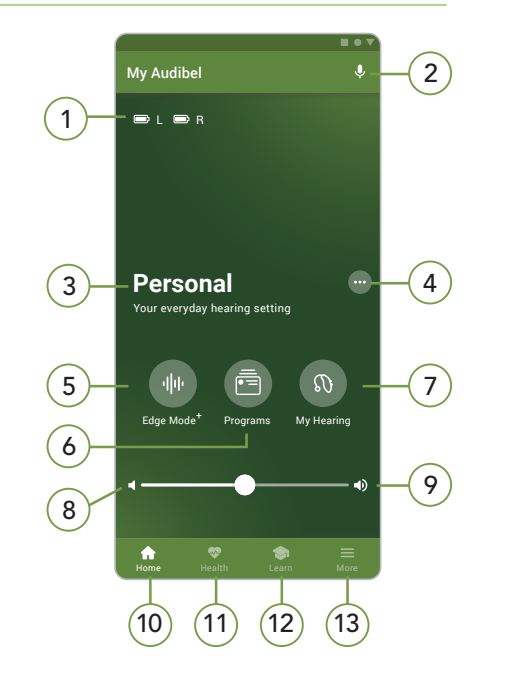

- 1. Left & right battery indicators
- 2. Smart Assistant
- 3. Program in use
- 4. Program options
- 5. Edge Mode<sup>+\*</sup>: Instant sound adjustments
- 6. Programs
- 7. My Hearing: Self Check, Find My Hearing Aids, additional sound settings
- 8. Mute
- 9. Volume slider
- 10. Home
- 11. Health: Monitor hearing and physical activity
- 12. Learn: Personalized tips, videos, and more
- 13. More: Account, TeleHear, Reminders, Translate, Transcribe
- \*Only available on select product tiers

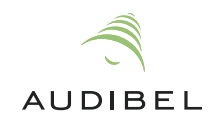

# Setting Up My Audibel **Mobile App**

My Audibel app offers full control of your Intrigue AI hearing aids to help you hear and live better.

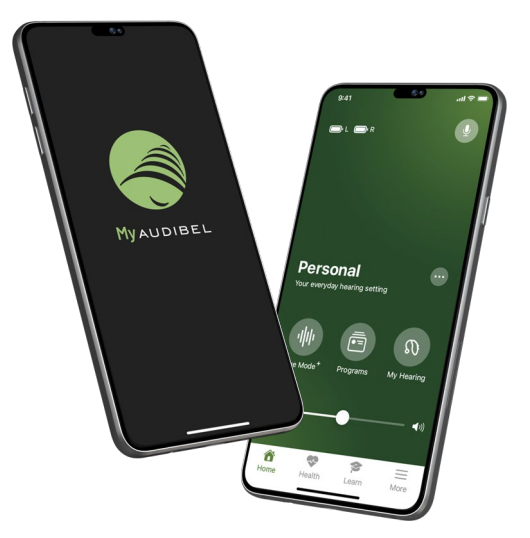

Your Audibel Intrigue AI hearing aids can connect via Bluetooth<sup>®</sup> technology to the compatible My Audibel app. This app offers intelligent features to help you:

- Make guick and instant adjustments for better hearing anywhere.
- Adapt to your new hearing aids with personalized content.
- Stay healthy by monitoring hearing and physical activity.
- Stream phone calls, music, TV, and other media.
- Set reminders, translate and transcribe speech, and more.

To start using the My Audibel app, follow the step-by-step instructions in this guide.

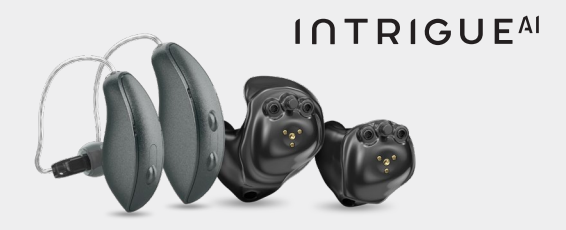

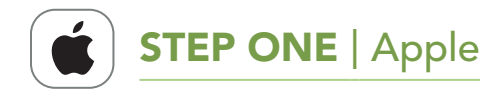

## Download the My Audibel app

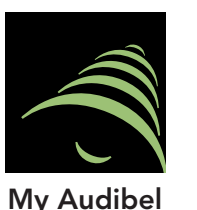

The My Audibel app makes it easy to control, adjust, and access helpful features of your hearing aids with a compatible Apple device.

Use the **camera** on your device to download the app:

• Scan the **QR code** below and open the URL.

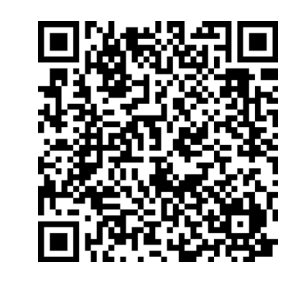

#### For a list of compatible devices, visit: www.audibel.com

# **STEP TWO** | Apple

## Pair your hearing aids to your mobile device

Follow the steps below to pair your hearing aids to your Apple mobile device.

(If your hearing aids lose connection to your mobile device, try the steps again.)

- 1. Tap the **Settings icon.** Select Accessibility > Hearing Devices. (If the Bluetooth toggle shows OFF, move it to **ON**.)
- 2. Turn your hearing aids **OFF** and then **ON** to activate **pairing mode**.
- 3. Under **MFI Hearing Devices** you should see your hearing aids (e.g. "Jane's hearing aids"). Tap this.
- 4. A dialog box pops up for each hearing aid (RIGHT and LEFT). Tap **Pair** for each dialog box.

Pairing is complete.

**Reminder:** Only one pair of hearing aids can be connected to your device.

iOS UPDATE NOTE: When updating the version of iOS on your device your hearing aids may lose connection. If this happens, you'll need to unpair and then re-pair your hearing aids to your device.

- 1. Review the terms of use: This includes End User License Agreement and privacy policy. Tap **Accept** to continue.
- 2. Connect your hearing aids. Follow the **prompts** to set up and connect your **hearing aids** with the **app**:
- Ensure your hearing aids are charged and powered **ON**.
- Tap Continue.

# **STEP THREE** | Apple

## Set up the My Audibel app

Open the My Audibel app. You'll then be prompted to set up. Tap **Get started** to begin.

- Once the app finds your hearing aids, a congratulations message appears. Tap Continue.
- If the app cannot locate your hearing aids, ensure **Bluetooth** is **ON** and your hearing aids are paired to your device. Return to STEP TWO: Pair your hearing aids to your mobile device.

# **STEP THREE** | Apple

- 3. Sign in to the app. Create an **account**:
- Provide an active email address.
- Create a **password** following the **guidelines** and sign in.
- 4. Get onboarded. The app will show a short series of permission screens:
- Read the **descriptions**.
- Tap Allow or Continue.
- Review the app **home screen** overview and get to know the key features.
- Tap Got it.

You're all set to start using your app.

# My Audibel app overview

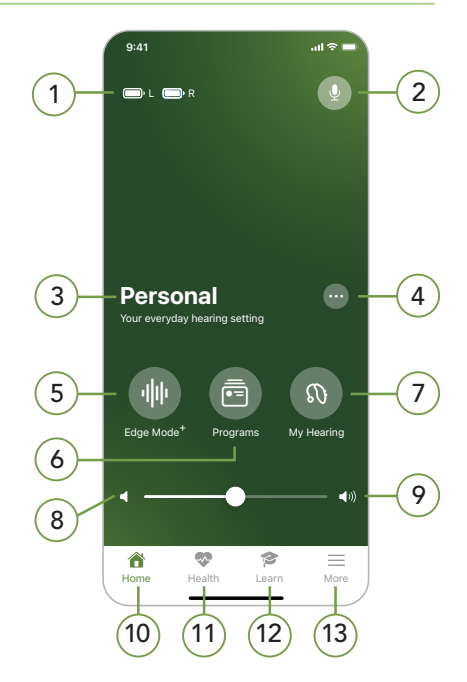

- 1. Left & right battery indicators
- 2. Smart Assistant
- 3. Program in use
- 4. Program options
- 5. Edge Mode<sup>+\*</sup>: Instant sound adjustments
- 6. Programs
- 7. My Hearing: Self Check, Find My Hearing Aids, additional sound settings
- 8. Mute
- 9. Volume slider
- 10. Home
- 11. Health: Monitor hearing and physical activity
- 12. Learn: Personalized tips, videos, and more
- 13. More: Account, TeleHear, Reminders, Translate, Transcribe

\*Only available on select product tiers